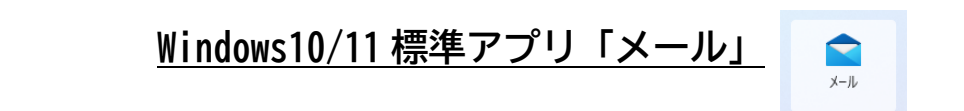

## 「メール」アプリに IMAP/POP でメールアドレスを設定している方向けです。

| アカウントの設定                               | × |                              |
|----------------------------------------|---|------------------------------|
| Meijigakuin アカウントの設定<br>ユーザー名<br>パスワード | × | このような表示になっている方<br>向けのマニュアルです |
| アカウント名<br>Meijigakuin                  |   |                              |

## 設定済のアカウントを基本認証(パスワード認証)から先進認証(OAuth2)へ切り替えることができないため、「Exchange」でのアカウント再設定が必要となります。

| アカウントの設定            |        |                           | ×                                                                                                    |                                                                                                    |        |                    |
|---------------------|--------|---------------------------|----------------------------------------------------------------------------------------------------|----------------------------------------------------------------------------------------------------|--------|--------------------|
| 20:et000 7th        | かんの歌空  |                           |                                                                                                    | このような表示                                                                                                    | えになって  | ている場合              |
| 20101999 7 7        | リノトの設定 |                           |                                                                                                    | 設定変更な                                                                                                    | いどは不要  | 更です                |
|                     |        |                           |                                                                                                    |                                                                                                    |        |                    |
| アカウント名              |        |                           |                                                                                                    |                                                                                                    |        |                    |
| 20ict999            |        |                           | ×                                                                                                    |                                                                                                    |        |                    |
|                     |        |                           |                                                                                                    |                                                                                                    |        |                    |
| メールポックスの同期          | の設定を変更 |                           |                                                                                                    |                                                                                                    |        |                    |
|                     |        |                           |                                                                                                    |                                                                                                    |        |                    |
| ※ 各アカウン             | トの状態は、 | ☞ > アカウ                   | ントの管理                                                                                                    | から確認で                                                                                                    | きます    |                    |
| 受信トレイ - Meijigakuin |        | ×                         | 受信トレイ - Meijigak                                                                                                    | uin                                                                                                    |        | - 🗆 X              |
|                     | 検索     | 設定                        | =                                                                                                    | 検索                                                                                                    |        | < アカウントの管理         |
| + メールの新規作成          | 受信トレイ  | アカウントの管理                  | + メールの新き                                                                                                    | 現作成 受信トレイ                                                                                                    |        | 設定を編集するアカウントを選びます。 |
| ጸ <b>ፖታታን</b> ኑ     | 1      | 個人用設定                     | ス アカウント                                                                                                    |                                                                                                    |        | Meijigakuin        |
| Meijigakuin         |        | 優先受信トレイ                   | Meijigakuin                                                                                                    |                                                                                                    |        |                    |
| 「コーフォルダー            |        | メッセージ一覧                   | □ フォルダー                                                                                                    |                                                                                                    |        | ゆ 受信トレイのリンク        |
| 受信トレイ               |        | 問題ウィンドウ                   | 受信トレイ                                                                                                    | de 1                                                                                                    |        | 十 アカウントの追加         |
| その他                 |        | 青石 既定のフォント                | その他                                                                                                    | and the second second se |        |                    |
|                     |        | 通知                        |                                                                                                    |                                                                                                    |        |                    |
|                     | ここに表示す | メール セキュリティ                |                                                                                                    |                                                                                                    | ここに表示す |                    |
| and the second      | /      | 新機能                       | and the second second sec | And Personal Property in which the                                                                                                    |        |                    |
|                     | /      | Anuroiu のよび IOS 用 Outlook | 6 A.                                                                                                    | and the second second                                                                                                    |        |                    |
| @ \$P\$ 12 🖻 12     |        | トラスト センター                 |                                                                                                    | <ul><li>∞ @</li></ul>                                                                                                    |        |                    |

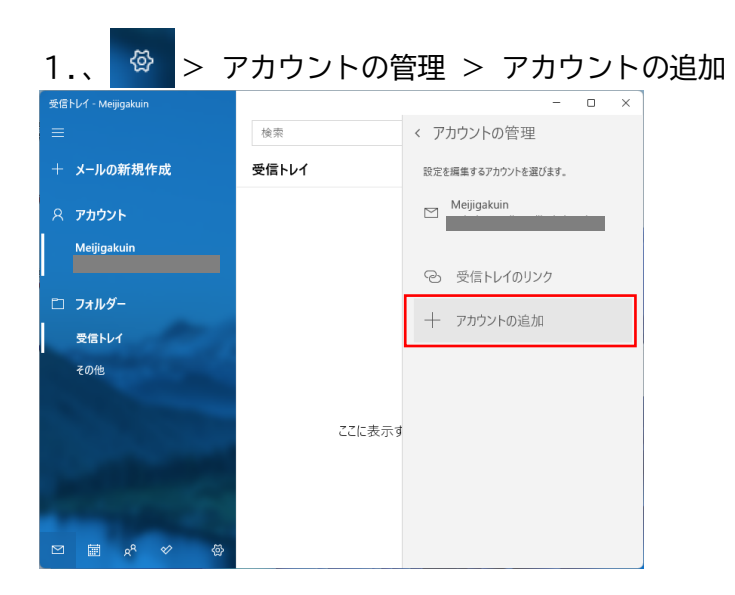

## 2.「Office 365」を選択

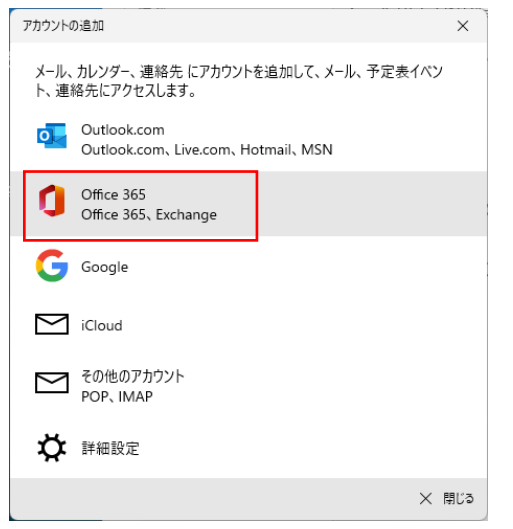

3. メールアドレスを入力し「次へ」

| アカウントの追加                                          | ×     |
|---------------------------------------------------|-------|
| Office 365<br>メール アドレスを入力してください。 アカウント設定の検索に使用されま | す。    |
| メール アドレス                                          | ×     |
|                                                   |       |
|                                                   |       |
|                                                   |       |
|                                                   |       |
| $\rightarrow x^{\wedge} \times$                   | キャンセル |

4. MG メールサインイン画面でパスワードを入力して「サインイン」

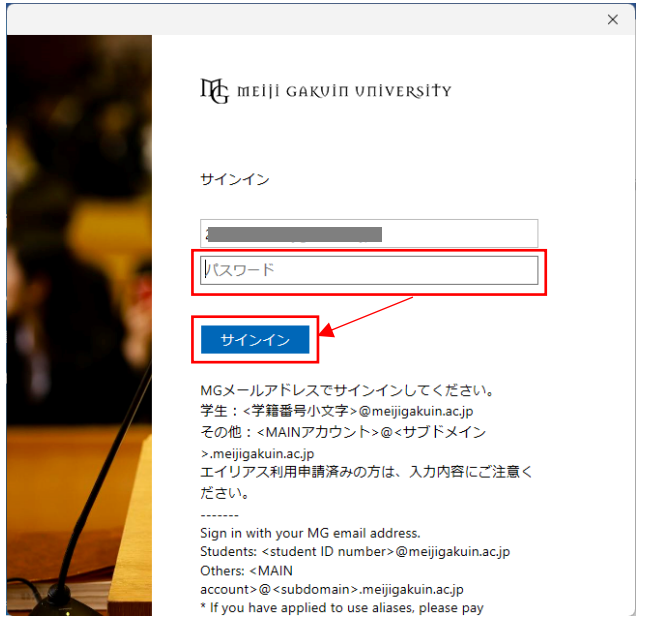

5.「組織がデバイスを管理できるようにする」のチェックを外し、 「いいえ、このアプリにのみサインインします」を選択

| X                                                                                                    |                                         |
|----------------------------------------------------------------------------------------------------|-----------------------------------------|
| すべてのアプリにサインインしたままにする                                                                                                    |                                         |
| Windows でお客様のアカウントが記憶され、このデバイスでアプリや Web サイトに<br>動的にサインインします。これにより、ログインが求められる回数が減ります。                                            |                                         |
| □<br>組織がデバイスを管理できるようにする                                                                                                    |                                         |
| ① このオプションを選択すると、管理者がアプリのインストール、設定の制御、デノイスのリセットをリモートで実行できるようになります。このデバイスのデータとアプリにアクセスするために、お客様がこのオプションを有効にするように組織から求められる場合があります。 |                                         |
| いいえ、このアプリのみにサインインします<br>のK                                                                                                    | ※なにも変更せずに「OK」を押してしまっ<br>ても、利用に支障はありません。 |

6. アカウントが正常に追加されたら「完了」

| アカウントの追加                            | ×    |
|-------------------------------------|------|
| すべて完了しました。<br>アカウントは正常にセットアップされました。 |      |
| 0                                   |      |
|                                     |      |
|                                     |      |
|                                     |      |
|                                     |      |
|                                     |      |
|                                     | ✓ 完了 |

7. 設定したアカウントが追加されていることを確認

| 受信トレイ - Meijigakuin    |        | - 🗆 X              |
|------------------------|--------|--------------------|
| ≡                      | 検索     | < アカウントの管理         |
| + メールの新規作成             | 受信トレイ  | 設定を編集するアカウントを選びます。 |
| ዶ アカウント                |        | Meijigakuin        |
| Meijigakuin            |        | Meijigakuin 2      |
| Meijigakuin 2 338      |        |                    |
|                        |        | ② 受信トレイのリンク        |
| □ フォルダー                |        |                    |
| 受信トレイ                  |        | 十 アカウントの追加         |
| その他                    | ここに表示す | i .                |
|                        |        |                    |
|                        |        |                    |
| ۵۵ ۵۰ <sup>م</sup> ر ا |        |                    |

以 上